ابتدا وارد سایت آموزشکده فنی و حرفه ای شماره ۲ تبریز می شوید. از طریق کلیک روی گزینه سامانه ها روی

- 0 X 🐎 🛛 آموزشکده فنی شماره دو تبریز 🏷 +  $\leftarrow \rightarrow C \square$ O A https://p2-tabriz.tvu.ac.ir/fa/ 53 ⊠ ≡ پرتال خدمات الکترولیک 🧐 internet 😒 Chargoon Didgah 💮 ... پرتال بین دانشگاهی .... C Other Bookmarks 🖪 🔝 🖂 🕋 چهارشنبه ۱۶ تیر ۱۴۰۰ ره فنی و حر**ف**های شاره ۲ سرنر (D) ۱ سامانه آموز شی ناد ( انتخاب واحد و ثبت نمر ات ) بست و نهمین جشنواره سراس دانشجويان دانشگاه فنى و 0 بیست و نهمین جشنواره سراسری قرآن و عترت دانشجویان دانشگاه فنی و حرفه ای tabriz tvu ac i ز ش محاز ی ارتباط با معاون آموزشي آقاي محمد بابازاده ارتباط با رياست آموزشكده آقاي جواد دخيلي ايميل: javaddakhili۱۱۰@gmail.com ايميل: mbabazadehagh@yahoo.com تلفن پاسخگویی در مورد آموزش مجازی .41-4044419. https://p2-tabriz.tvu.ac.ir/#

گزینه دانشجویان کلیک کرده و وارد سامانه سماد می شوید.

با انتخاب گزینه سامانه سماد صفحه زیر باز می شود. شماره دانشجویی و کد ملی خود را وارد و وارد سامانه سماد

- • × × + سامانه مديريت اطلاعات دانشگاه  $\leftarrow \rightarrow$  C a🔿 👌 samad.tvu.ac.ir/login ☆ پرتال خدمات الکترونیک 🧶 internet 😻 پرتال بین دانشگاهی ... 🕀 Most Visited 😻 Getting Started 🎎 Chargoon Didgah C Other Bookmarks ورود به سامانه مدیریت اطلاعات دانشگاه فنی و حرفه ای (سماد) به اطلاع می رساند : نام کاربری (شماره دانشجویی / کد استادی) کلمه عبور (کد ملی) مرا به خاطر بسپار. 1 - در صورتیکه با شماره دانشجویی مبداء امکان ورود ندارید، لطفاً با شماره دانشجویی مقصد وارد شوید و طبق راهنمای درج شده در صفحه شخصی خود نسبت به ویرایش مرکز محل تحصیل و شماره دانشجویی خود اقدام فرمایید. 2 - درصورتیکه کد ملی شما با صفر شروع می شود لطفاً هر دو حالت را امتحان نمایید (باصفر و یا بدون صفر).

شويد و نسبت به درخواست ثبت انتخاب واحد خويش اقدام كنيد.

| st Visited 🧔 Getting Started 🥻 Chargoon Didgah                                                                                                    | ه ای صفحه پیشخوان<br>                                                                                                    | Other 🗋<br>دانشگاه فنی و حرف     |
|----------------------------------------------------------------------------------------------------|----------------------------------------------------------------------------------------------------|----------------------------------|
| •                                                                                                    | ه ای صفحه پیشخوان                                                                                                    | دانشگاه فنی و حرف                |
|                                                                                                    |                                                                                                    |                                  |
|                                                                                                    | مشخصات                                                                                                    |                                  |
|                                                                                                    | دانشجوی گرامی                                                                                                    | صفحه پیشخوان                     |
| عمان شماره دانشجویی مردی که در آن میهمان هستید می باشد، نطعا جهت اصلاح اطلاعات بزروی نام خود در سمت راست کلیک و پروفلی خود را ویرایش و پس از<br>د ، جهت ثبت نام و انتخاب واحد ، به واحد آموزش دانشکده مقصد مراجه فرمایید. در صورت عدم مراجعه در موعد مقرر، عواقب بعدی بر عهده دانشجو می باشد.    | تبت درخواست میهمانی فقط با شماره دانشجویی مردز میداد امدان پذیر می باشد، در صوریده شماره دانشجویی شما<br>آن اقدام به ثبت درخواست نمایید. ** همچنین درصورتی که با میهمانی یا انتقال شما موافقت گردید قبل از انتخاب واح<br>*  | سرت در طرستجی<br>ایست درخواست ها |
| به دانشکده مقصد مراجعه نماید، در صورت عدم مراجعه، عواقب بعدی بر عهده دانشجو می باشد.                                                                                                    | بیهمانی<br>دانشجو موظف است پس از موافقت مبداء و مقصد تا قبل از زمان شروع بازه انتخاب واحد نیمسال 981 جهت ثبت نام                                                                                                    | درخواست انتقالی / ه<br>تابستان   |
|                                                                                                    |                                                                                                    | ثبت اطلاعات ورزشی                |
| ی ها و استعدادهای شما، طراحی و تنظیم شده است تا دانشکده بتواند از این طریق متناسب با سلایق و توانایی های دانشجویان، امور دینی، فرهنگی، اجتماعی، هنری<br>بی در سیست سراحی و تنظیم شده است تا دانشکده بتواند از این طریق متناسب با سلایق و توانایی های دانشجویان، امور دینی، فرهنگی، اجتماعی، هنری | با سلام، پذیرفته شدن شما را در این دانشگاه صمیمانه تبریک می گوییم، فرم پایش فرهنگی به منظور شناسایی علاقمند                                                                                                    | فرم پایش فرهنگی                  |
| د. شایان ذکر است که در صورت تکمیل این فرم، ثبت نام دانشجو قطعی خواهد شد و سپس کارت دانشجویی صادر می کردد. مهلت تکمیل این فرم حداکثر تا پایان<br>ل نمایند.                                                                                                    | و فوق برنامه خود را با همکاری شما، برنامه ریزی و اجرا کند. خواهشمندیم به دقت و با صبوری به پرسش ها پاسخ ده.<br>مهرماه می باشد. دانشجویان عزیز می بایست پس از تکمیل فرم کد رهگیری آنرا به دفتر امور فرهنگی و فوق برنامه تحوی | · ····                           |
|                                                                                                    | قابل توجه دانشجویان گرامی، در صورت داشتن مستندات، مدارک به صورت فشرده بارگذاری شود.                                                                                                    |                                  |
|                                                                                                    | توجه: در انتهای تکمیل اطلاعات وارده در همان صفحه کلید ثبت و ذخیره را زده و وارد مرحله بعد شوید.                                                                                                    |                                  |
| شروع فرآيند تكميل فرم                                                                                                    |                                                                                                    |                                  |
| شروع فرآیند تکمیل فرم<br>نام خانوادگی:                                                                                                    | ila;                                                                                                    |                                  |
| شروع فرآید تکمیل فرم<br>نام خانوادگی:<br>جنسیت:                                                                                                    | نام:<br>تام پدر:                                                                                                    |                                  |
| شروع فرآیند تکمیل فرم<br>نام خانوادگی:<br>جنسیت:<br>تد ملی:<br>تاف جمین                                                                                                    | تام:<br>تام پذر:<br>شماره دانشجویی:<br>نظام قصیل :                                                                                                    |                                  |
| شروع فرآید تکمیل فرم<br>جنسیت:<br>کد ملی:<br>تلفن همره:<br>تاریخ تولد:                                                                                                    | نام:<br>تام پدر:<br>شماره دانشجویی:<br>نظام تحصیلی:<br>ترم ورود:                                                                                                    |                                  |
| هروع فرآید تکمیل فرم<br>جنسیت:<br>کد ملی:<br>تلفن همره:<br>تاریخ تولد:<br>مقطع تحصیلی:                                                                                                    | نام:<br>نام پدر:<br>شماره دانشجویی:<br>نظام تحصیلی:<br>ترم ورود:<br>وضعیت تاهل:                                                                                                    |                                  |
| هروع فرآیند تکمیل فرم<br>بنام خانوادگی:<br>جنسیت:<br>کد ملی:<br>تلفن همره:<br>تاریخ تولد:<br>مقطع تحصیلی:<br>سهمیه:                                                                                                    | نام:<br>نام پدر:<br>شماره دانشجویی:<br>نظام تحصیلی:<br>وضعیت تاهل:<br>رشته تحصیلی:                                                                                                    |                                  |